คู่มือการใช้ระบบพิมพ์สลิปเงินเดือนข้าราชการสังกัด สพป.เพชรบูรณ์ เขต 3

 ๓๊ดตั้ง App ThaiD คาวน์โหลดแอปพลิเคชัน ThalD ลงในโทรศัพท์มือถือของตนเองก่อนเข้ามา ขอรับบริการลงทะเบียน ใช้ได้ทั้งระบบไอโอเอส (IOS) และระบบแอนด์ครอย (Android)

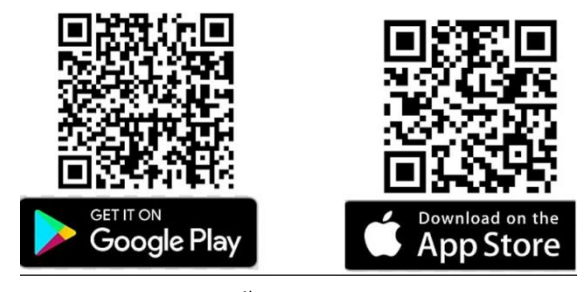

ลงทะเบียนสามารถลงทะเบียนได้ **2** วิธี ดังนี้

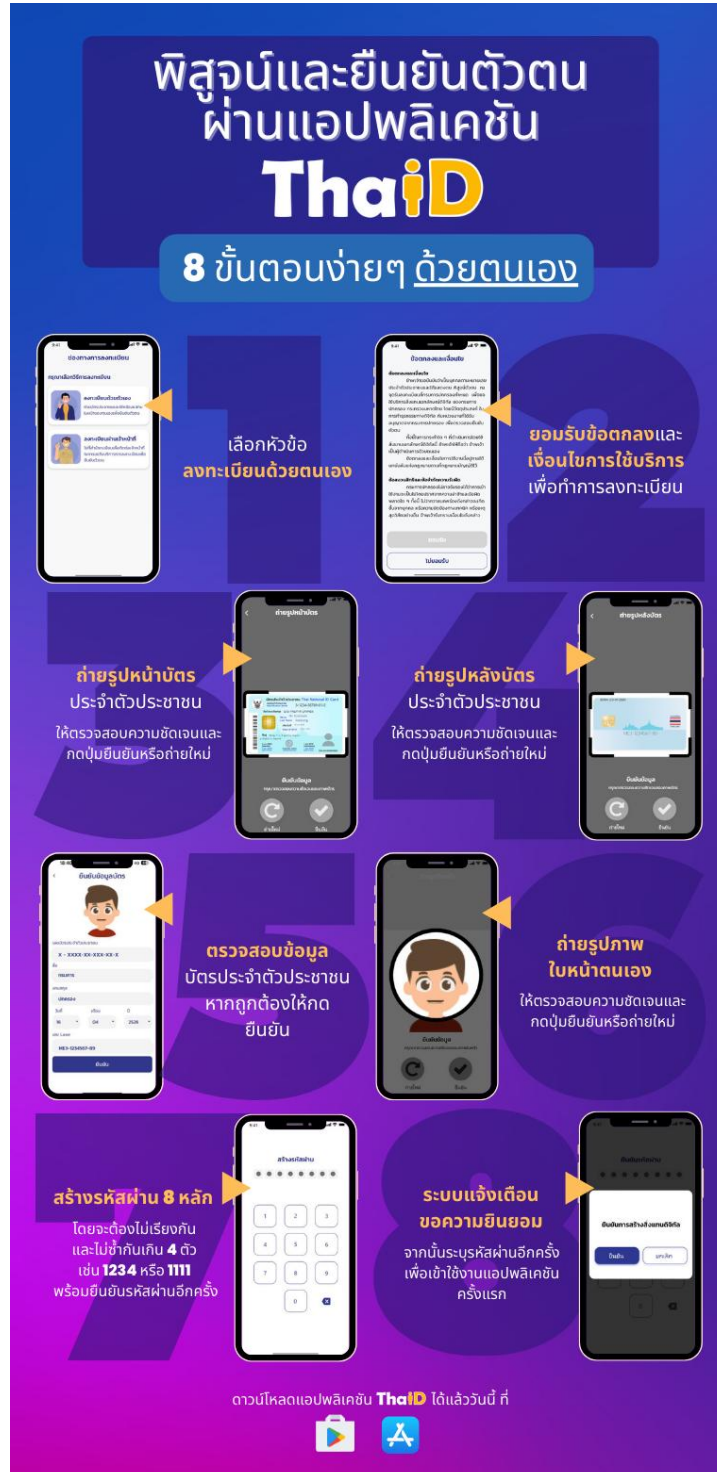

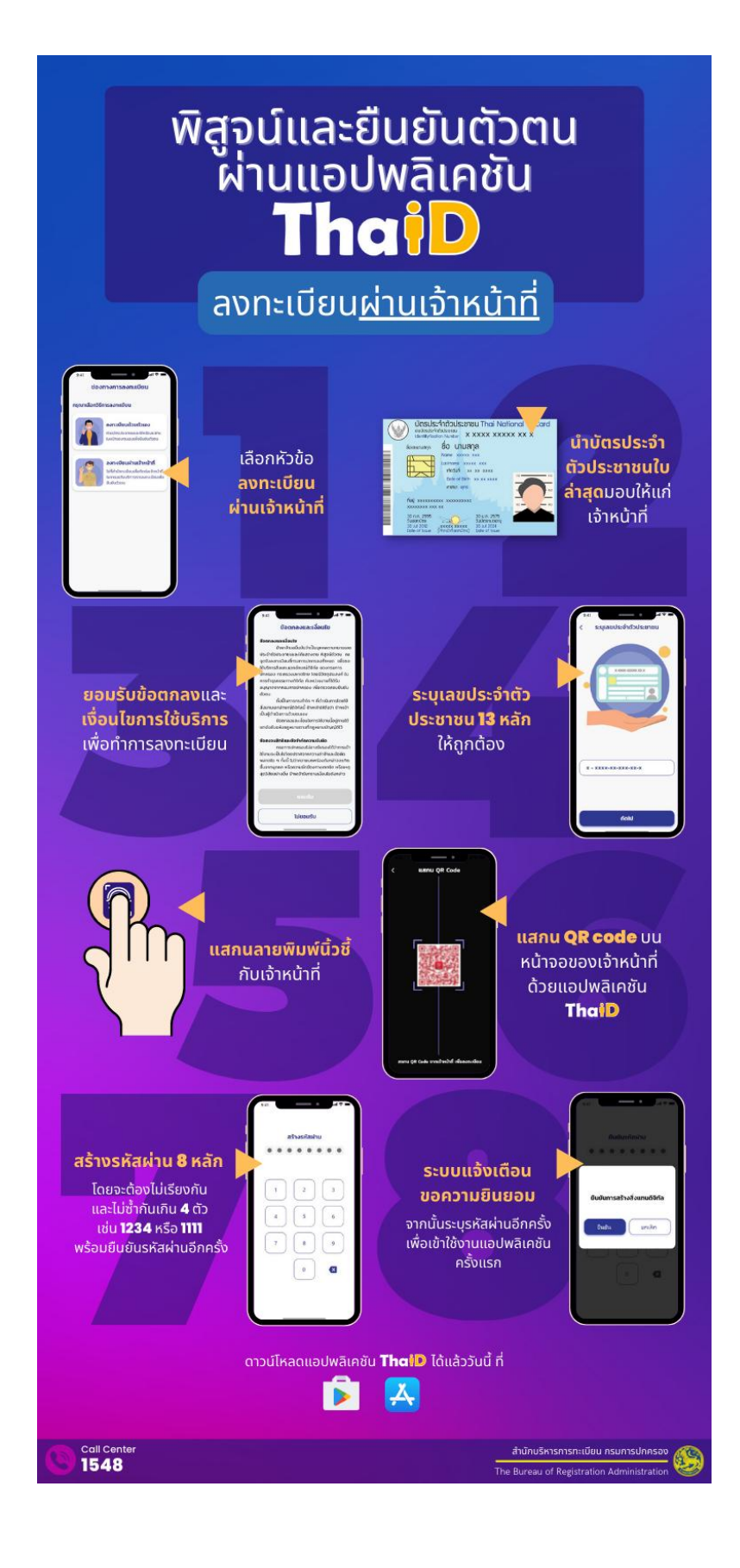

#### 2.เข้าระบบระบบพิมพ์สลิปเงินเดือนข้าราชการ

## ผ่านทางเว็บไซต์ https://slip.pbn3.go.th/

คลิกระบบพิมพ์สลิปเงินเดือน ข้าราชการ

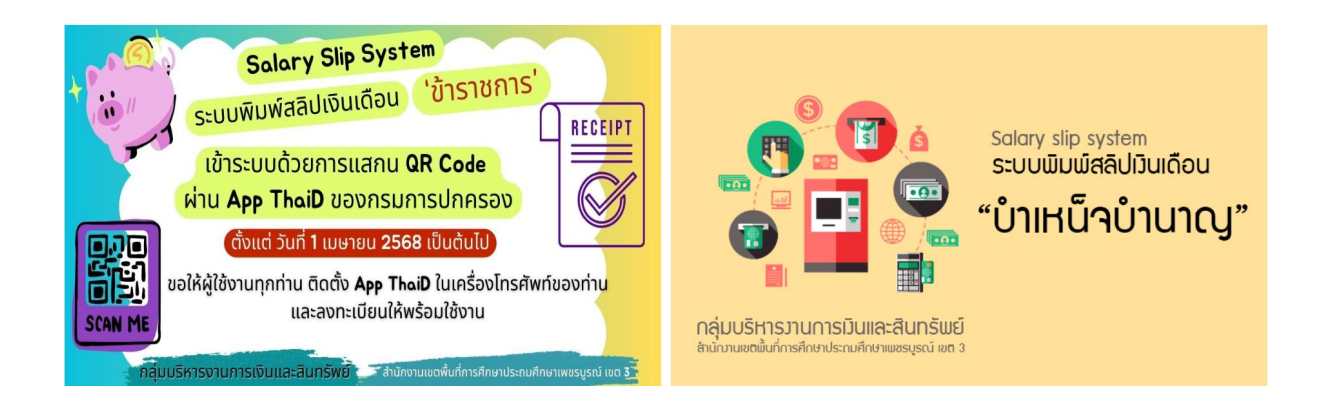

จะปรากฏดังภาพ จากนั้นเปิด App thaiD (ที่ลงทะเบียนเรียบร้อยแล้ว) บนมือถือของตนเอง

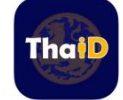

## พร้อมใส่รหัสผ่านที่ตั้งไว้

จากนั้นคลิก เมนู เข้าสู่ระบบด้วย App thaiD

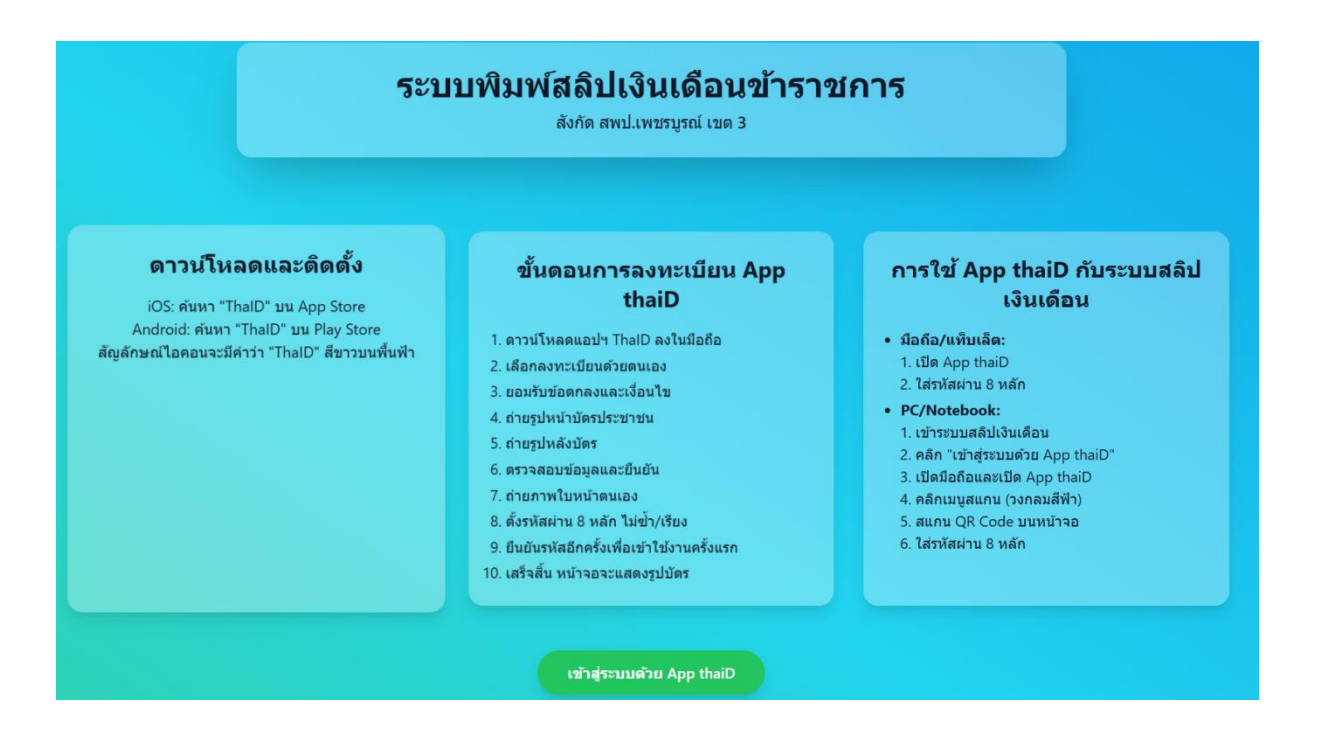

QR-Code จะปรากฏภายในเวลา 1 นาที

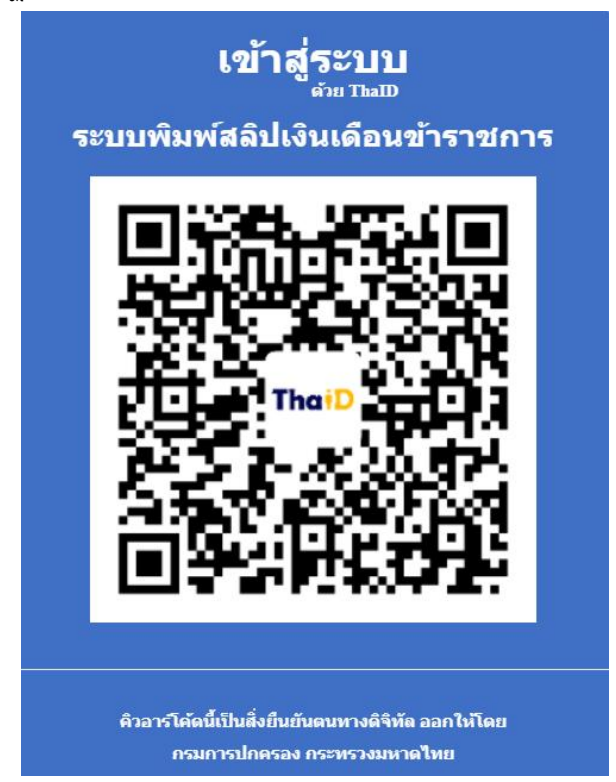

ถ้าไม่สแกนภายใน 1 นาที จะขึ้นข้อความดังภาพ

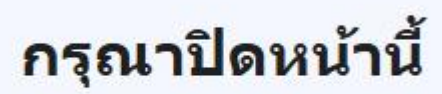

หมดเวลาแสดง QRcode

เมื่อเข้าระบบได้แล้ว จะปรากฏ เลข 13 หลัก พร้อมชื่อ - สกุล

เลือกเดือนและ พ.ศ.ที่ต้องการพิมพ์สลิปเงินเดือน จากนั้นคลิกตกลง หรือเมื่อดำเนินการเสร็จแล้วให้คลิก เมนู ออกจากระบบ

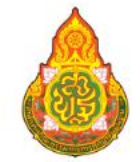

# ระบบพิมพ์สลิปเงินเดือนข้าราชการในสังกัด

#### สำนักงานเขตพื้นที่การศึกษาประถมศึกษาเพชรบูรณ์ เขต 3 กลุ่มบริหารงานการเงินและสินทรัพย์

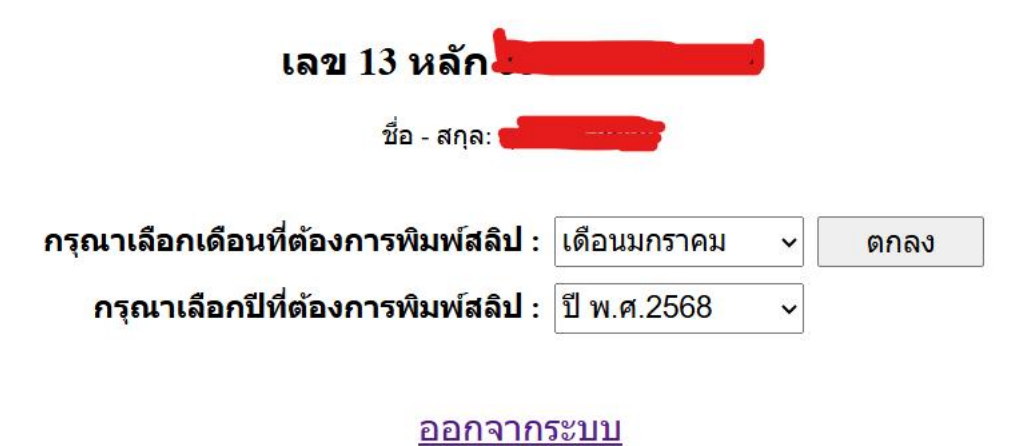

0

คลิกเมนูเพื่อค้นหาข้อมูล ถ้าต้องการจะพิมพ์สลิปเงินเดือน ของเดือนอื่น ให้คลิกเมนู กลับไปเลือกใหม่

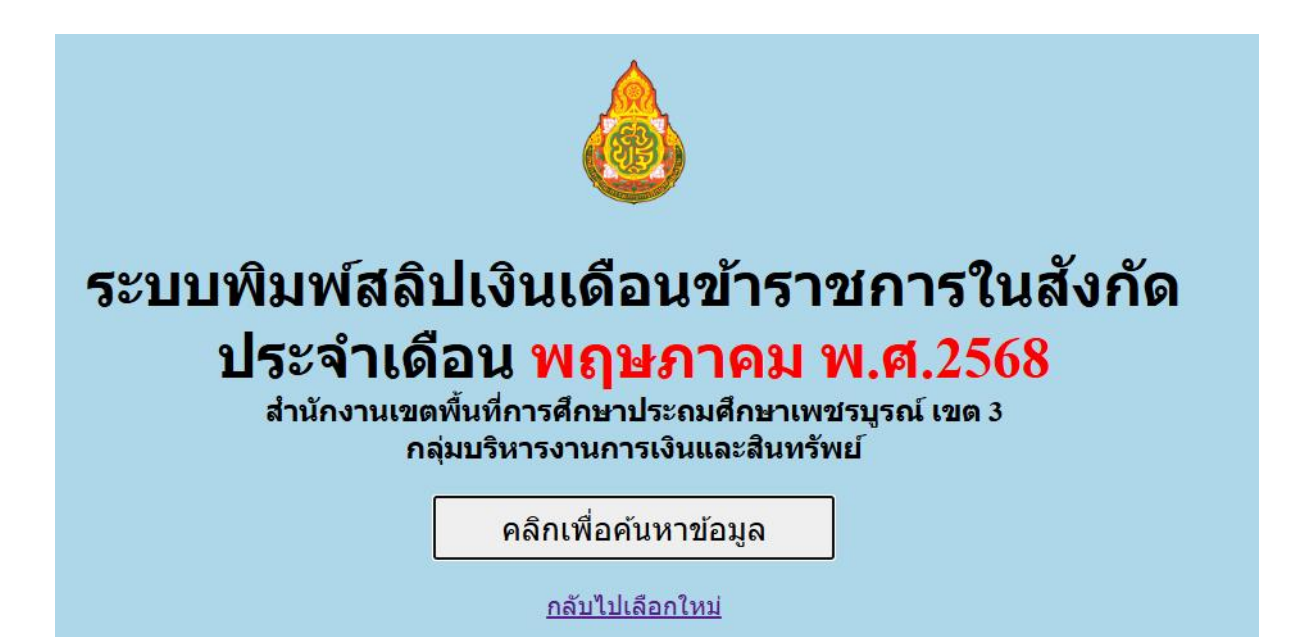

จะปรากฏดังภาพ

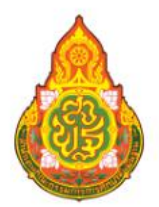

บัญชีรายละเอียดรับ₋จ่าย เงินเดือน ของข้าราชการและลูกจ้างประจำ สำนักงานเขตพื้นที่การศึกษาประถมศึกษาเพชรบูรณ์ เขต 3 ประจำเดือน พฤษภาคม 2568

เลื่อนมาด้านล่างคลิกเมนู พิมพ์เอกสาร

พิมพ์เอกสาร